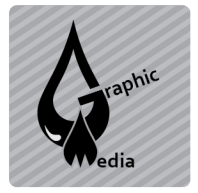

WEB MEDIA TEC 171/172

```
Name: _
```

Directions: You will be creating a web page layout using divs and css instead of tables.

- 1. Open a new document in Dreamweaver.
- 2. Save the document as cssAssign2.html.
- 3. Insert a div and enter container for the id.
- 4. Inside that div, insert 5 more divs with the following ids:
  - a. header
  - b. nav
  - c. sidebar
  - d. main
  - e. footer
- 5. Use CSS to define a background color for the page.
- 6. Use CSS to style each of the divs. You can style each div uniquely by using its id as the selector. The id selector is used to specify a style for a single, unique element. The id selector uses the id attribute of the HTML element, and is defined with a "#". Here is an example of how to style the div with the id container.

```
#container {
    background: #FFFFFF;
    margin: 20px auto;
    width: 900px;
    height: 1024px;
}
```

Use the example on the next page to determine how to style each div. Make sure to change the background color of each one.

**Extension:** Make another sidebar called right\_sidebar. It should be the same size as the sidebar, but on the right side.

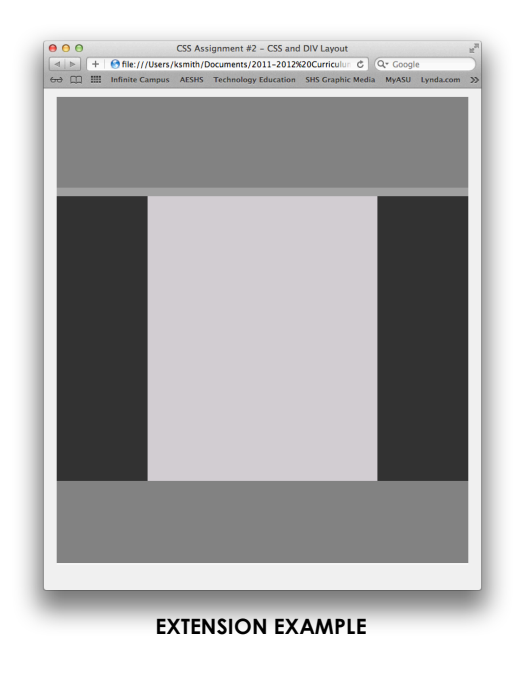

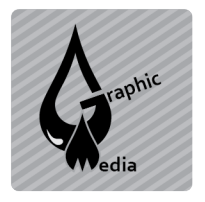

## CSS Assignment #2 – CSS and DIV Layout

Unit #3 - CSS

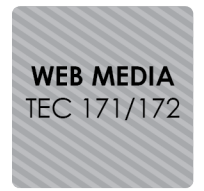

## Finished Example:

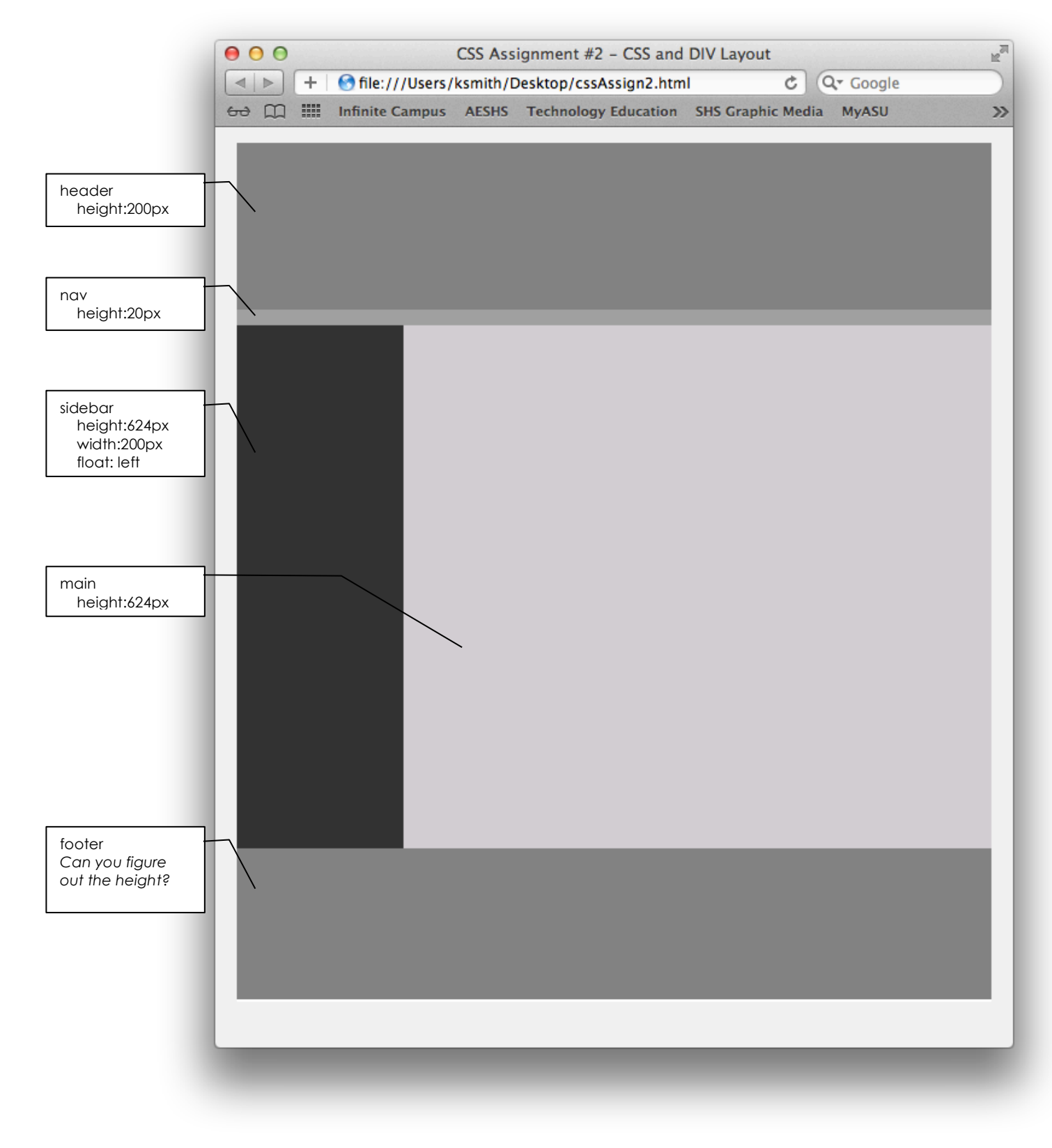